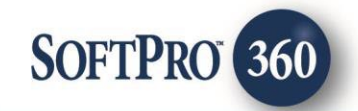

# American Identity Group User Guide

260

September 2024

4800 Falls of Neuse Road, Suite 600 | Raleigh, NC 27609 p (800) 848–0143 | f (919) 755–8350 | <u>www.softprocorp.com</u>

# **Copyright and Licensing Information**

Copyright © 1987–2024 by SoftPro, Raleigh, North Carolina.

No part of this publication may be reproduced in any form without prior written permission of SoftPro. For additional information, contact SoftPro, 4800 Falls of Neuse Road, Raleigh, NC 27609, or contact your authorized dealer.

Microsoft, Windows, and MS–DOS are registered trademarks of Microsoft Corporation in the United States and/or other countries. WordPerfect is a registered trademark of Corel Corporation. Crystal Reports is a registered trademark of SAP AG. HP LaserJet is a registered trademark of Hewlett Packard Development Company, L.P. GreatDocs is a registered trademark of Harland Financial Solutions Incorporated. RealEC Technologies, Inc. is majority owned by Lender Processing Services. All other brand and product names are trademarks or registered trademarks of their respective companies.

#### IMPORTANT NOTICE - READ CAREFULLY

Use of this software and related materials is provided under the terms of the SoftPro Software License Agreement. By accepting the License, you acknowledge that the materials and programs furnished are the exclusive property of SoftPro. You do not become the owner of the program, but have the right to use it only as outlined in the SoftPro Software License Agreement.

All SoftPro software products are designed to ASSIST in maintaining data and/or producing documents and reports based upon information provided by the user and logic, rules, and principles that are incorporated within the program(s). Accordingly, the documents and/or reports produced may or may not be valid, adequate, or sufficient under various circumstances at the time of production. UNDER NO CIRCUMSTANCES SHOULD ANY DOCUMENTS AND/OR REPORTS PRODUCED BE USED FOR ANY PURPOSE UNTIL THEY HAVE BEEN REVIEWED FOR VALIDITY, ADEQUACY AND SUFFICIENCY, AND REVISED WHERE APPROPRIATE, BY A COMPETENT PROFESSIONAL.

# **Table of Contents**

| Accessing                           |  |
|-------------------------------------|--|
| Selecting a ProForm Order           |  |
| Products Screen                     |  |
| Information Screen                  |  |
| Authorized Payor Information Screen |  |
| Order Confirmation                  |  |

### Introduction

American Identity Group allows users to order Home Title and Identity Theft Protection via SoftPro 360. The American Identity Group integration with SoftPro 360 provides users with the ability to seamlessly place orders for American Identity Products directly from SoftPro 360 without having to leave your SoftPro workspace, helping to facilitate a more efficient workflow by reducing or eliminating the duplication of data.

#### Accessing

From the 360 toolbar

- 1. Select the Services tab.
- Click the Settlement Services folder to expand.
- 3. Double-click American Identity Group Home Title & ID Theft Protection.

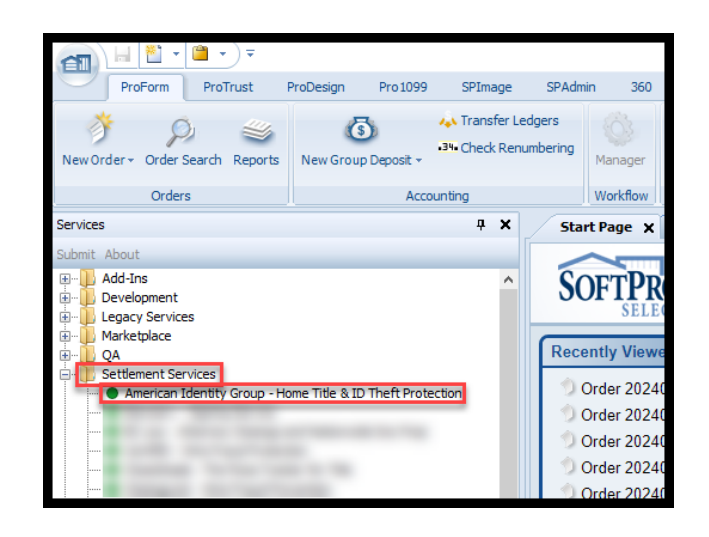

# Selecting a ProForm Order

Each transaction must be linked to a ProForm Order. If orders are currently open, the Active order will automatically be linked. If there aren't any open orders, the order number can be entered in the Selected order Number field of the Order Linking screen. Once the order is confirmed, click ok.

| Order Linking             | ×  |
|---------------------------|----|
| Open Order Numbers:       |    |
|                           |    |
|                           |    |
| Calculated Order Murchers |    |
| 2024070037                |    |
| OK Cance                  | :I |

### **Products Screen**

The **Products** screen allows a user to select the Home Title & Identity Theft Protection product and enter the price it was sold to the customer. Only one product can be ordered at a time.

- **Product:** List of the products offered by American Identity Group.
- **Price as Sold:** Field to enter the price the user sold the product to the customer by the user.
- **Suggested Retail Price:** The suggested price to be charged to the customer by the user.
- AIG Wholesale Cost: The price American Identity Group will charge the user.

| American Identity Group - 2024070037 Y  Products CENTRY GROUP |                                          |                  |                           |                          |   |
|---------------------------------------------------------------|------------------------------------------|------------------|---------------------------|--------------------------|---|
| Action                                                        | Product                                  | Price as<br>Sold | Suggested<br>Retail Price | AIG<br>Wholesale<br>Cost |   |
| •                                                             | Home Title & ID Theft Protection 1 Year  |                  | \$108.00                  | \$54.00                  |   |
| 0                                                             | Home Title & ID Theft Protection 2 Years |                  | \$216.00                  | \$108.00                 |   |
| 0                                                             | Home Title & ID Theft Protection 3 Years |                  | \$324.00                  | \$162.00                 |   |
| 0                                                             | Home Title & ID Theft Protection 4 Years |                  | \$432.00                  | \$216.00                 |   |
| 0                                                             | Home Title & ID Theft Protection 5 Years |                  | \$540.00                  | \$270.00                 | * |
| 0                                                             | Home Title & ID Theft Protection 6 Years |                  | \$648.00                  | \$324.00                 |   |
| 0                                                             | Home Title & ID Theft Protection 7 Years |                  | \$756.00                  | \$378.00                 |   |
| 0                                                             | Home Title & ID Theft Protection 8 Years |                  | \$864.00                  | \$432.00                 |   |
|                                                               |                                          |                  |                           |                          |   |
| Next Cancel                                                   |                                          |                  |                           |                          |   |

## **Information Screen**

The **Information** screen allows the user to choose the individual the product is for by selecting a contact from the ProForm order by using the dropdown. To select an individual not listed in the ProForm order, users can select **Other** from the dropdown and manually enter the information.

- Account Holder Dropdown: Choose the contact from the ProForm order to be associated with the product.
  - Users can choose **Other** to manually enter the information of an individual who is not listed in the ProForm order.
- Address 1: The first address line for the chosen contact will be populated from the ProForm order. Field can be manually entered if Other is chosen from the dropdown. Field can be edited within the integration.

| American Identity Group - 2024070037 X |                     |                        |  |  |  |  |
|----------------------------------------|---------------------|------------------------|--|--|--|--|
| Information Sc                         | reen                |                        |  |  |  |  |
| Account Holder:                        | Sally Seller 🗸      |                        |  |  |  |  |
| Address 1:                             | 200 W Washington St |                        |  |  |  |  |
| Address 2:                             | Suite 125           |                        |  |  |  |  |
| City:                                  | Alturas State:      | FL ~ Zip: 33820        |  |  |  |  |
| First Name:                            | Sally               | Email: sally@gmail.com |  |  |  |  |
| Last Name:                             | Seller              | Phone: (123)-456-7890  |  |  |  |  |
| DOB:                                   |                     |                        |  |  |  |  |
|                                        |                     |                        |  |  |  |  |
|                                        |                     | Back Next Cancel       |  |  |  |  |

- Changes to the address line will not overwrite the ProForm order.
- Address 2: The second address line for the chosen contact will be populated from the ProForm order. Field can be manually entered if Other is chosen from the dropdown. Field can be edited within the integration.

- Changes to the address line will not overwrite the ProForm order.
- **City:** The city for the chosen contact will be populated from the ProForm order. Field can be manually entered if Other is chosen from the dropdown. Field can be edited within the integration.
  - Changes to the address line will not overwrite the ProForm order.
- **State:** The state for the chosen contact will be populated from the ProForm order. Field can be manually entered if Other is chosen from the dropdown. Field can be edited within the integration.
  - Changes to the address line will not overwrite the ProForm order.
- **Zip:** The zip code for the chosen contact will be populated from the ProForm order. Field can be manually entered if Other is chosen from the dropdown. Field can be edited within the integration.
  - $\circ$   $\;$  Changes to the address line will not overwrite the ProForm order.
- **First Name:** The first name of the chosen contact will be populated from the ProForm order. Field can be manually entered if Other is chosen from the dropdown. Field can be edited within the integration.
  - Changes to the address line will not overwrite the ProForm order.
- Last Name: The last name of the chosen contact will be populated from the ProForm order. Field can be manually entered if Other is chosen from the dropdown. Field can be edited within the integration.
  - Changes to the address line will not overwrite the ProForm order.
- **Email:** The email address for the chosen contact will be populated from the ProForm order. Field can be manually entered if Other is chosen from the dropdown. Field can be edited within the integration.
  - Changes to the address line will not overwrite the ProForm order.
- **Phone:** The phone number for the chosen contact will be populated from the ProForm order. Field can be manually entered if Other is chosen from the dropdown. Field can be edited within the integration.
  - Changes to the address line will not overwrite the ProForm order.
- **DOB:** The date of birth for the chosen contact can be manually entered into the integration.

### Authorized Payor Information Screen

The Authorized Payor Information screen allows the user to enter the authorized payor information where the monthly invoices will be sent for the products sold. This information will be cached after the first order to assist in a seamless user experience but can be edited at any time.

- **First Name:** The first name of the individual who will receive the monthly invoices.
- Last Name: The last name of the individual who will receive the monthly invoices.
- **Phone:** The phone number of the individual who will receive the monthly invoices.
- **Email:** The email of the individual who will receive the monthly invoices.

| 🚳 American Iden                                                                                                    | tity Group - 2024070037 |             | ×      |  |  |
|----------------------------------------------------------------------------------------------------|-------------------------|-------------|--------|--|--|
| Authorized Pay                                                                                                    | ror Information         |             |        |  |  |
|                                                                                                    |                         |             |        |  |  |
| First Name:                                                                                                    | Test                    |             |        |  |  |
| Last Name:                                                                                                    | Payor                   |             |        |  |  |
| Phone:                                                                                                    | (123)-456-7890          |             |        |  |  |
| Email:                                                                                                    | Payor@gmail.com         |             |        |  |  |
| * Monthly invoices will be issued for each customer based on the service term provided.<br>A reseller agreement will be forwarded to your company for signature upon submission<br>of the initial order. Pricing adjustments are at your company's discretion. |                         |             |        |  |  |
|                                                                                                    | [                       | Back Submit | Cancel |  |  |

## **Order Confirmation**

Once the order has been submitted to American Identity Group, the customer who had been signed up for the Home Title & Identity Theft Protection product will receive an email from American Identity Group confirming the purchase of the product.